### สำนักบรรณสารการพัฒนา Library and Information Center

WISDOM for Change

### **ข่าวปรรณสาร** ปีที่ 7 ฉบับที่ 1 (ม.ค.-ก.พ. 2560)

สวัสดีปีใหม่ 2560 ข่าวบรรณสารก้าวสู่ปีที่ 7 แล้ว ขออำนวยพรให้ผู้อ่านทุกท่านมีแต่ความสุข ทั้งกาย และใจ คิดหวังจำทำสิ่งใดขอให้สำเร็จดังที่ตั้งใจไว้ ขอให้เป็นปีที่ดีในการเริ่มต้นสิ่งต่างๆ ที่ดี ที่เป็น ประโยชน์ทั้งต่อตนเองและประเทศชาติ

การเริ่มต้นสิ่งดีๆ ในปีนี้สำหรับประชาชน ชาวไทยได้ถวายความจงรักภักดีแด่ พระมหากษัตริย์แห่งราชวงศ์จักรีพระองค์ใหม่ สมเด็จพระเจ้าอยู่หัวมหาวชิราลงกรณ บดินทร เทพยวรางกูร รัชกาลที่ 10 เราชาวไทยจึงขอน้อม สำนึกในพระมหากรุณาธิคุณหาที่สุดมิได้ ขอพระองค์ทรงพระเจริญยิ่งยืนนาน เป็นมิ่งขวัญ แด่ปวงชนชาวไทยไปอีกแสนนาน

> ด้วยเกล้าด้วยกระหม่อม ขอเดชะ ข้าพระพุทธเจ้า ผู้บริหาร และบุคลากร สำนักบรรณสารการพัฒนา สถาบันบัณฑิตพัฒนบริหารศาสตร์

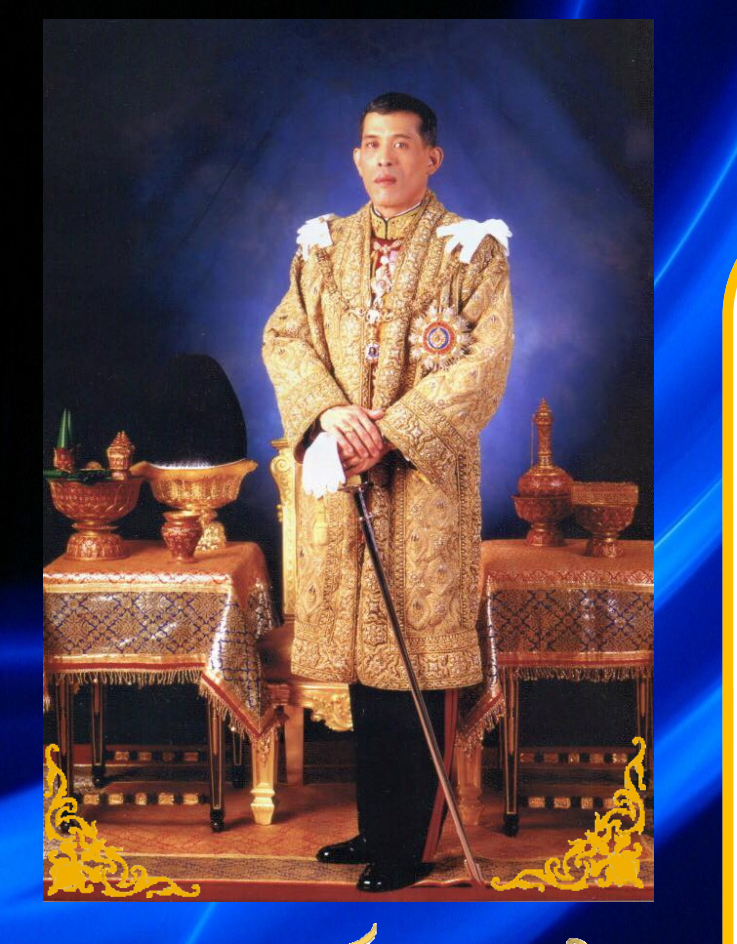

ขอพระองค์ทรงพระเจริญ

Long Live The King

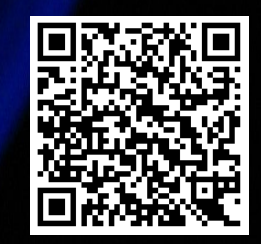

### "ทรัพยากรทันสมัย หัวใจบริการ มาตรฐานสากล"

ดณะทำงานจัดทำข่าวบรรณสาร สำนักบรรณสารการพัฒนา

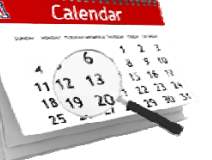

มกราคม 2560

1 ม.ค.

18 ม.ค.

25 ม.ค.

ปิดบริการเนื่องในวันปีใหม่

บ้านบางกะปิ

ชวนน้องเยี่ยมชมห้องสมุด จากโรงเรียนมัธยม

ชวนน้องเยี่ยมชมห้องสมุด จากโรงเรียนอิสลามสันติชน

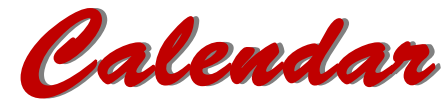

#### กุมภาพันธ์ 2560

- 6 ก.พ. ชวนน้องเยี่ยมชมห้องสมุด จากโรงเรียนพร้อมมิตรพิทยา
- 7 ก.พ. Mobile Library โรงเรียนมีนบุรีศึกษา
- 9 ก.พ. Mobile Library โรงเรียนมีนประสาทวิทยา
- 13 ก.พ. ปิดบริการเนื่องในวันหยุดชดเชยวันมาฆบูชา
- 14 ก.พ. Mobile Library โรงเรียนวัดพิชัย
- 21 ก.พ. Mobile Library โรงเรียนพร้อมมิตรพิทยา

## ห้องรับแขก

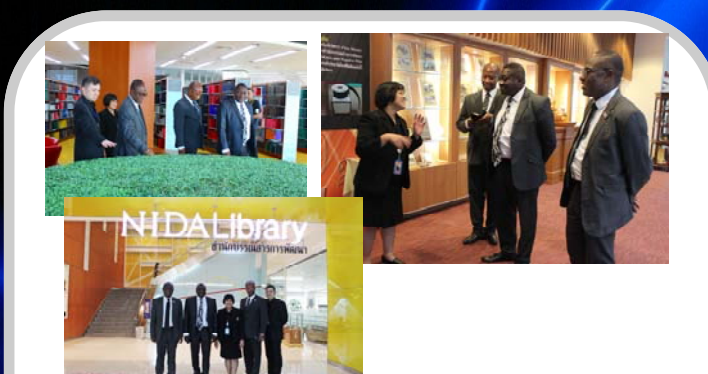

16 พ.ย 2559 กลุ่มงานกิจการนานาชาตินำแขกจาก University of Education, Winneba (UEW) สาธารณรัฐกานา เยี่ยมชมห้องสมุด

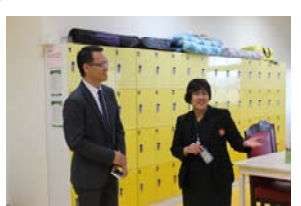

17 พ.ย. 2559 กลุ่มงานกิจการ นานาชาตินำ Assoc. Prof. Dr. Vincent Ru-Chu SHIH จากไต้หวัน เยื่มมชมห้องสมุด

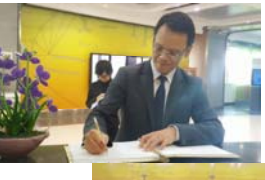

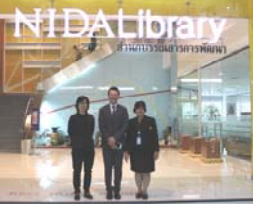

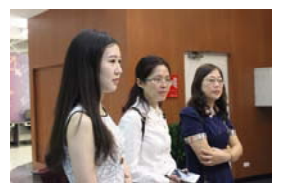

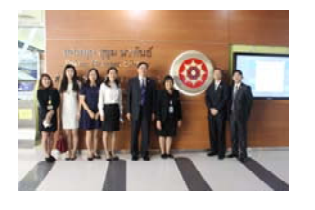

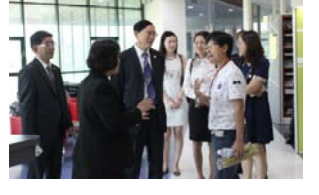

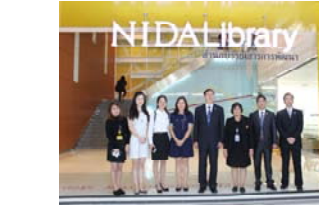

20 ธ.ค. 2559 คณะผู้บริหารจากมหาวิทยาลัยเฉิงตู เข้าเยี่ยมชมห้องสมุด

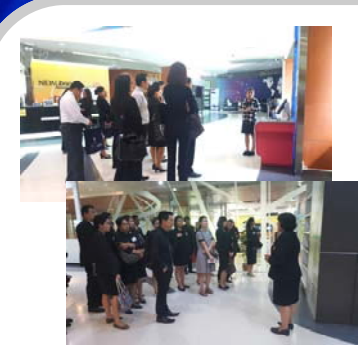

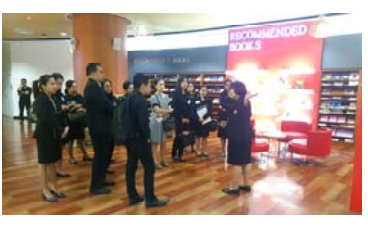

22 ธ.ค. 2559 สำนักสิริพัฒนานำผู้เข้าอบรมผู้บริหารจาก สำนักเลขาธิการวุฒิสภา เยี่ยมชมห้องสมุด

## Activities

การสัมมนากิจกรรมส่งเสริมการอ่านในห้องสมุดโรงเรียนประถม ในวันที่ 14 ธันวาคม 2559 มีกิจกรรม "**กระตุกต่อมอ่าน กระตุกต่อมคิด กับกิจกรรมส่งเสริมการอ่าน**" โดย วิทยากรจากสำนักงานอุทยานการเรียนรู้ (TK park) คุณนิวัฒน์ ถุงเงินศิริ คุณชวันธร มงคลเลิศพล และคุณยุทธินัย ยิ่งเจริญ

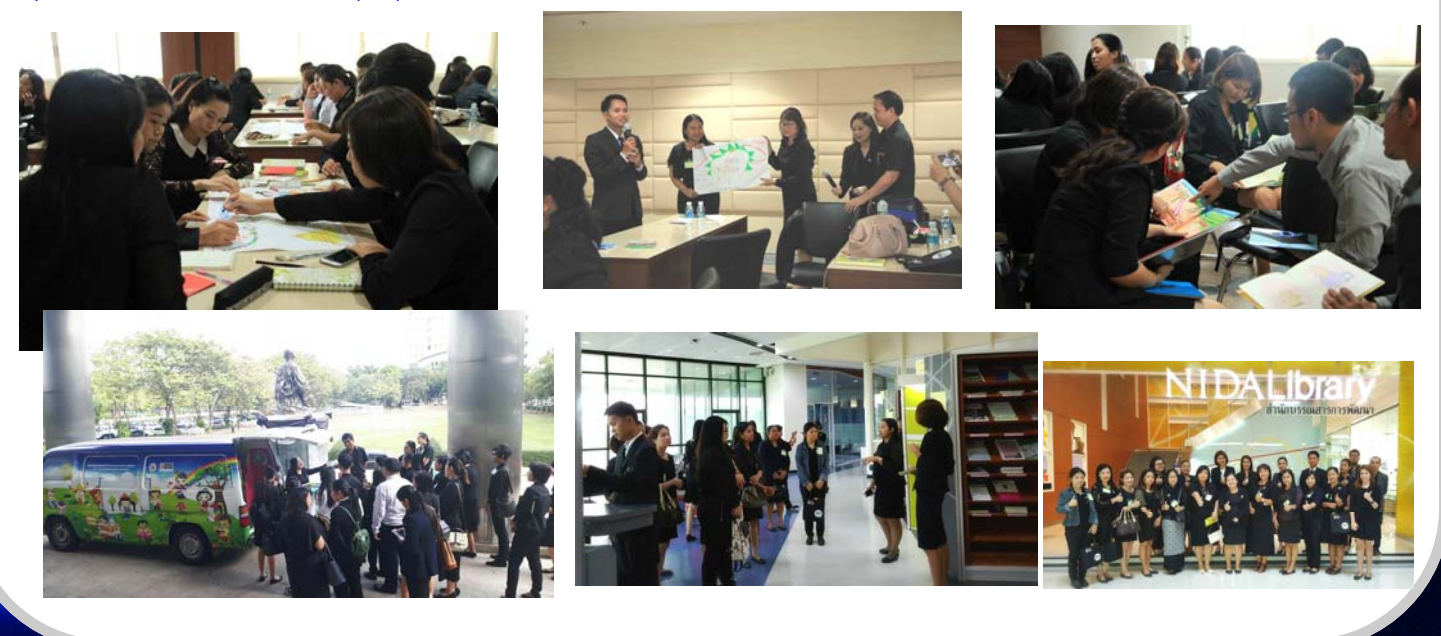

การสัมมนากิจกรรมส่งเสริมการอ่านในห้องสมุดโรงเรียนประถม ในวันที่ 15 ธันวาคม 2559 มีกิจกรรม "**การออกแบบ** กิจกรรมส่งเสริมการอ่านให้สอดคล้องกับพัฒนาการสมองของเด็กวัยประถมศึกษา" โดย คุณประพันธ์ ขันตีสา และคุณ คัทนีย์ แก้วมณี

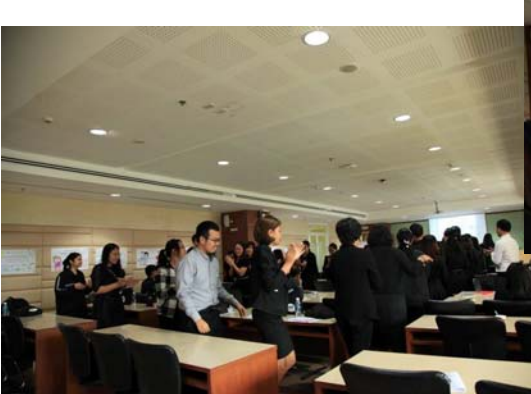

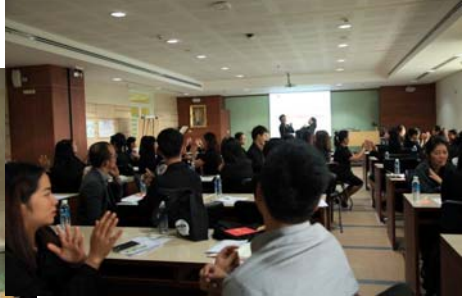

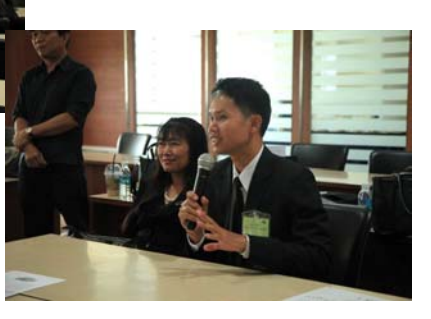

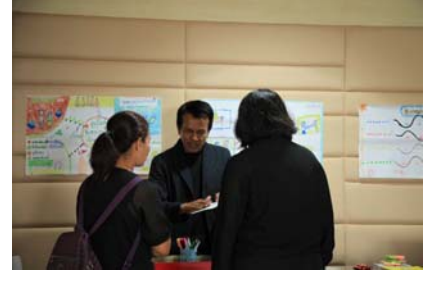

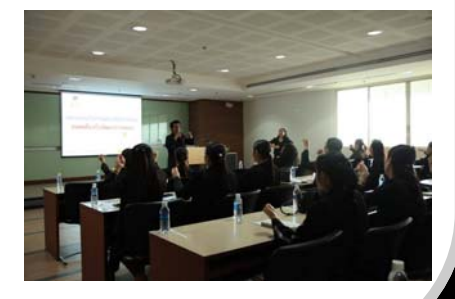

# Activities

23 ธ.ค. 2559 **ผู้บริหารสำนักพบประชาคม ครั้งที่ 1/2560** โดย ผศ.ดร.สุเทพ ทองงาม ผู้อำนวยการสำนักบรรณสารการ พัฒนา และบุคลากรสำนักฯ แสดงความอาลัยรักจากการดำรง ตำแหน่งผู้อำนวยการ และร่วมแสดงความยินดีต่อท่านในตำแหน่ง คณบดีคณะสถิติประยุกต์

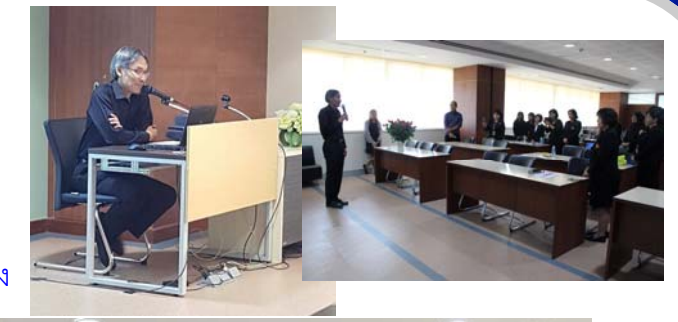

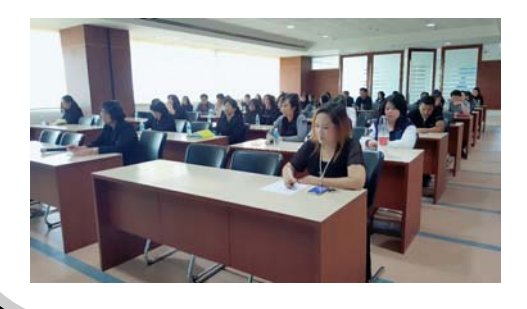

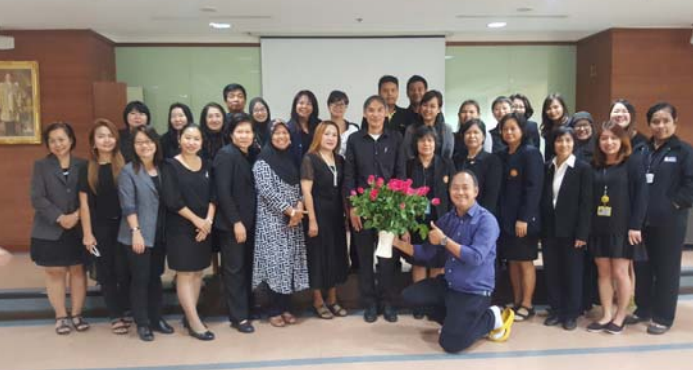

5-6 ม.ค. 2560 บุคลากรสำนักบรรณสารการพัฒนา เข้าร่วม**โครงการส่งเสริมการเข้าสู่มาตรฐานสากล** (AUN-QA) สัมมนาเชิงปฏิบัติการ เรื่อง "บทบาทของสำนักบรรณสารการพัฒนากับการรับประกันคุณภาพของเครือข่าย มหาวิทยาลัยในภูมิภาคอาเซียน" ณ โรงแรมเขาใหญ่พาราไดซ์ออนเอิร์ท จ.นครราชสีมา

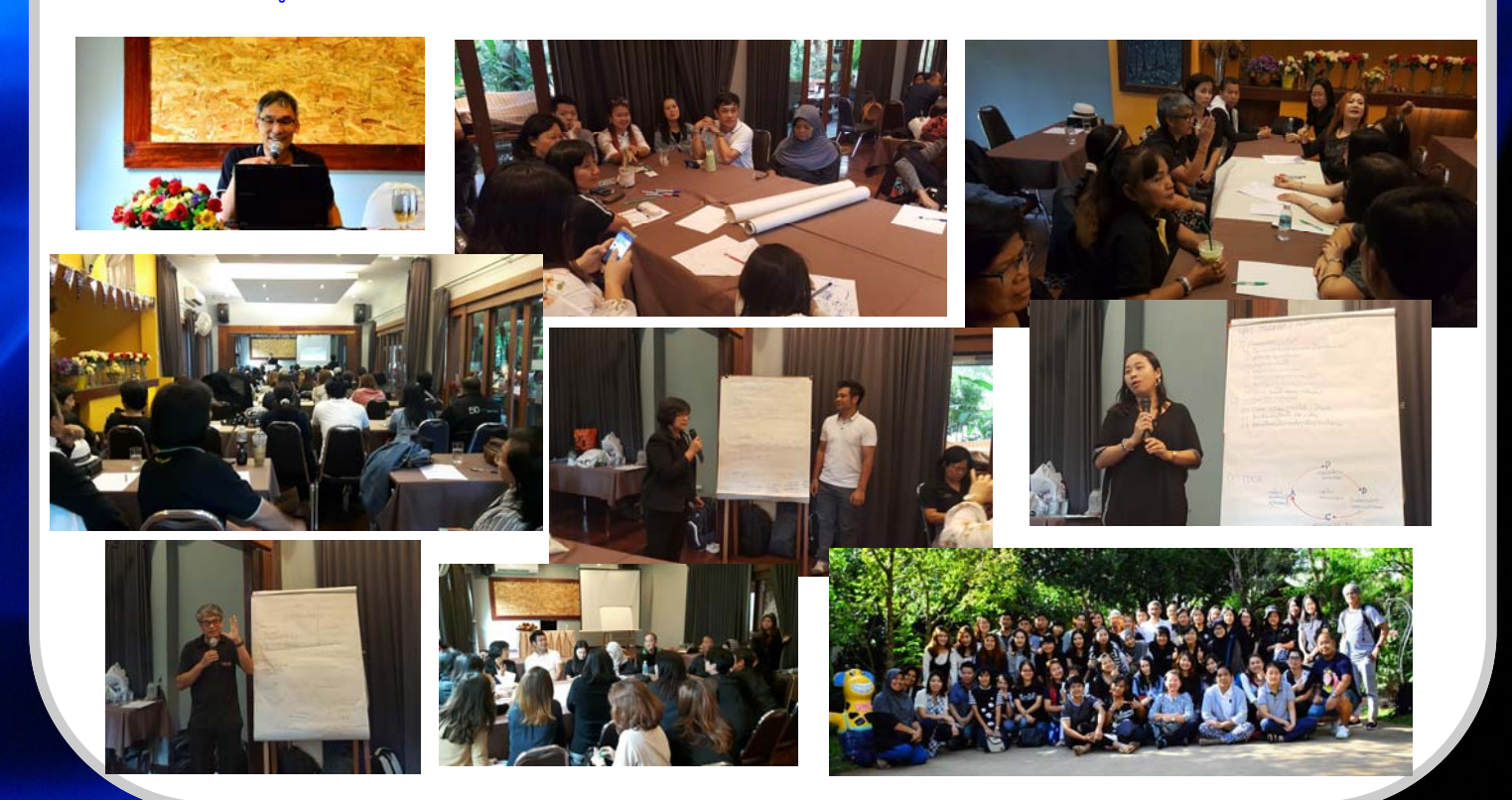

### Mobile Library

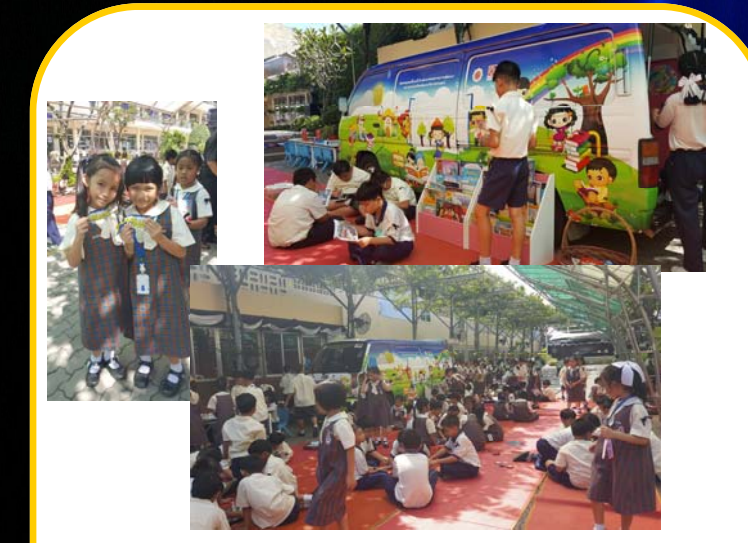

15 พ.ย. 2559 โรงเรียนโสมาภา นวมินทร์

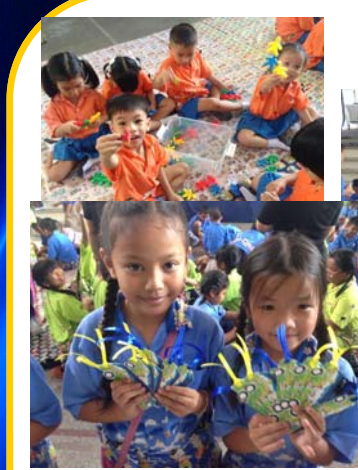

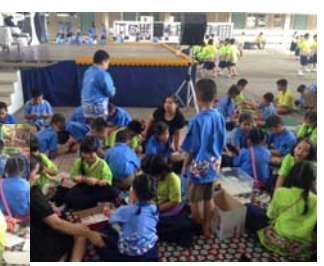

22 พ.ย. 2559 โรงเรียนพร้อมมิตรพิทยา

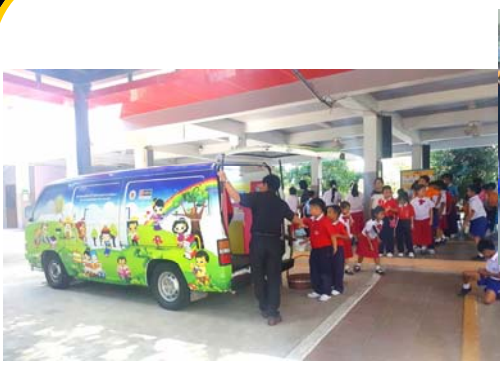

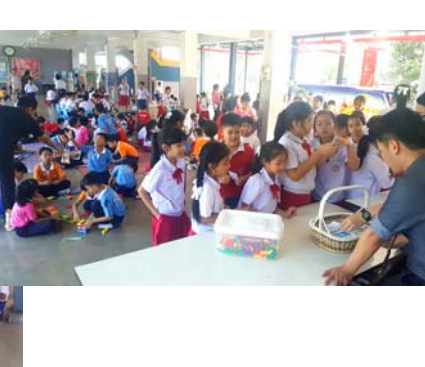

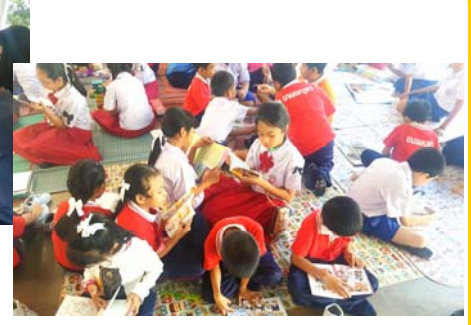

29 พ.ย. 2559 โรงเรียนถนอมบุตร

### มกราคม-มีนาคม 2560

7 กุมภาพันธ์ 9 กุมภาพันธ์ 21 กุมภาพันธ์ 7 มีนาคม

โรงเรียนมีนบุรีศึกษา โรงเรียนมีนประสาทวิทยา 14 กุมภาพันธ์ โรงเรียนวัดพิชัย โรงเรียนพร้อมมิตรพิทยา โรงเรียนพิชัยพัฒนา

## Database Up<mark>d</mark>ate

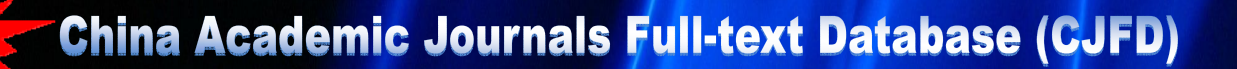

**Journal Translation Prof Open Tria** Onkirase KNS na Academic Journals Full-text Database Search Journal Navigation Quics Search Basic Search Professional Search Scholar Search Linput The Content Search Range: [+] chanical Astro Content Features of Target Documents: Subject • East term Prequency • 2022 And • East term Prequency (II) Chemistry/ Metallurgy/ Environment/ Mine Industry () (C) Architecture/Energy 0 fic Dectron English Name: (D) Anticulture Brief Medicine & Public H (F) Literature/ History/ Series an Subjects: nvironmental Science and Mini Is, Traffic, Hydraulic, Architectur Itary Law, Education/Social Sci are further divided into 168 subj (H) Education & Social

2.Input The Content Features of Target Documents: Augus The College Parameters of Target Documents.

C Keywords \* warksting:thwai Prequency \* 222 And \* Itaput tens Frequency \* 222 Precise \*

Search inresult Search & Cross Language Search © Online First bject Journal Title Fund Research Level Author Author Affi Subscribed Dusubscribed Not logged in yet Full-text unavailable Records/Page:10 20 50 Sort by: Publication Date Relevance Cites Downloads Listview T Total:106 articles total 6 Page 123456 Next Mark all Clear Sa 贵州广播电视大学 Probe into the New 4PS Marketing Theory Based on the Value Chain 2 🖂 1 黄守峰: 张地容 2012/04 10 The Applied Transformation Development Strategy of the Local Universities from the Perspective of Marketing 影南民族师范学院 2016/04 2 📄 2 朱广鹏 18 Tourism Marketing Strategy Research of Jiujiang City Based on 4p Theory 2 🗐 3 票都 科技资讯 2016/27 30 A Study of Commercial Badm 🕈 🗐 4 Club's Marketing Strategies-A 4P ¥ots 软州学院学报 2015/11 76 Theory Perspective Research on Application of Marketing Theory in the Occupation Career 8 🗐 5 中国大学生就业 2016/05 王卓 lanning and Development Proces Use the Market Segmentation Theory to Make Reform on Specialized Courses —Research on the curriculum system of marketing speciality at vocational 天津职业院校联合 2016/01 6 🗈 🕭

| Omathan                                                                                                    |                                                                              |                                                                                                    |                                                                    | HOME   CAMERER   symicologu                                                                                                    |
|----------------------------------------------------------------------------------------------------|------------------------------------------------------------------------------|----------------------------------------------------------------------------------------------------|--------------------------------------------------------------------|----------------------------------------------------------------------------------------------------|
| OIKINANA                                                                                                    |                                                                              | China Academic Journals Full-text Database                                                                                                    |                                                                    |                                                                                                    |
| Node Document)                                                                                                    |                                                                              |                                                                                                    |                                                                    |                                                                                                    |
| The Applied Tran                                                                                                  | sformation Deve                                                              | 营销视野下的地方高校应用型转型发展领<br>lopment Strategy of the Local Universit                                                                                                    | 间站<br>ties from the                                                | Perspective of Marketing                                                                                                    |
| Recommended <u>CAJ Download</u>                                                                                   | PDF Download                                                                 | Download accelerator is not supported, please cancel                                                                                                    | 0.0                                                                |                                                                                                    |
| EAuthor in Chinese 3 #1784                                                                                        |                                                                              |                                                                                                    |                                                                    |                                                                                                    |
| [Author] 2HU Quang-gian:School                                                                                    | of Economy and Man                                                           | agement Science Glannan Normal University for Nation                                                                                                    | ulter.                                                             |                                                                                                    |
| Cinstitution 3 Bill Falles E WIREL                                                                                | ·····································                                        |                                                                                                    |                                                                    |                                                                                                    |
| CAbstract in Chinese 】 2002年前日<br>的应用型码型发展有应用的作用。 A                                                               | 1部明确提出了最升值的<br>向行政管理专业转型级                                                    | 的本科院检人才编书目标定位为应用型本科人才。4P摆的<br>书应用型人才可行性的具体象法 推导出地方高校借望4行                                                                                                    | 合約4C環治基現代<br>要合約4C環治通行                                             | 1.标整研学的社会理论 网络论时目前地方温校<br>2月13月20分词和+                                                                                                   |
| [Abstract] In 2002;the Ministry of<br>mented undergraduate. As the class<br>privent of local universities. Combin | Education in China cle<br>sical theories in moder<br>g with the specific mea | arty puts forward the newly upgraded local undergradu,<br>n market marketing study,4P theory and 4C theory can p<br>sures of cultivating applied talents for administration mo | ate colleges and u<br>play the enlightenin<br>ajorithis paper disc | niversities takent training goal for application-o<br>sent role in the applied transformation develo<br>usees the strategy of ap., More |
| [Keywords in Chinese] 4P世紀日<br>[Keywords] 4P marketing theory<br>[Fund] 重定民活动工作及2015年8                            | ie) 40至146年61 MD<br>i 40 marketing theory<br>solution 基于素iad                 | 5880: 広用型人才(行動電量会社) 特別が開始的<br>(Inical Universities) applied talents) administration<br>新の現象で容好調査提案を注意するため研究 (2015年7012月)                                                       | majori transformi<br>IRHLICIM                                      | ation development strategy s                                                                                                    |
| Cloures BRRANDTRYN<br>[CLCcode] 0648.4 [Downlo                                                                    | Journal of Glanman No<br>ads 3 18                                            | mai University for Nationalities , Editorial E-mail ,2016)                                                                                                    | 04)                                                                |                                                                                                    |
|                                                                                                    | Sn                                                                           | apphot search of full-text Phease input search term                                                                                                    | Search                                                             | > Download This Knowledge Network Node                                                                                                  |
| Knowledge network:                                                                                                |                                                                              |                                                                                                    |                                                                    |                                                                                                    |
| = Citation network of current docut                                                                               | Nerd                                                                         | (Co-citina documentaria)                                                                                                    |                                                                    |                                                                                                    |

ฐานข้อมูลใหม่ที่ห้องสมุดบอกรับ **China Academic Journals Full-text Database** (CJFD ฐานข้อมูลหนึ่งของ China National Knowledge Infrastructure (CNKI)) เป็น ฐานข้อมูลวารสารวิชาการฉบับเต็ม (Journal Full-text) ประกอบด้วยวารสารภาษาจีนและ ภาษาอังกฤษจำนวน 3,376 ชื่อเรื่อง

\* Series H - Education & Social Science (2,125 ชื่อเรื่อง)

\* Series J - Economics & Management (1,251 ชื่อเรื่อง) ครอบคลุมเนื้อหาฉบับเต็ม ปี ค.ศ. 1994-2017

ห้องสมุดบอกรับจำนวน 5 concurrent users

http://oversea.cnki.net/kns55/ brief/result.aspx?dbPrefix=CJFD

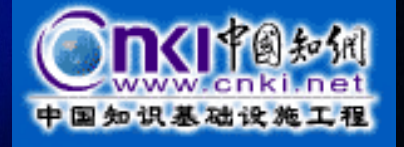

### QR Code วารสาร รู้ไว<mark>้ได้ประโยชน์</mark>

วารสารที่มีในห้องสมุด เล่มใดที่มี QR Code สามารถใช้ Smart Phone สแกน QR Code นั้น และอ่านฉบับเต็ม ได้ทันที ในรูปแบบ E-Book สามารถ ใช้ได้กับทุกแอพพลิเคชั่นที่ใช้ในการอ่าน QR Code เช่น QR Code Reader, QR Barcode Scanner เป็นต้น โหลดได้จาก App Store และ Play Store รวมทั้งระบบปฏิบัติการ Android และ IOS

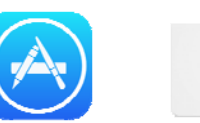

ามเสีย์สัญญ

เว้ามีรัสสังคม

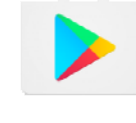

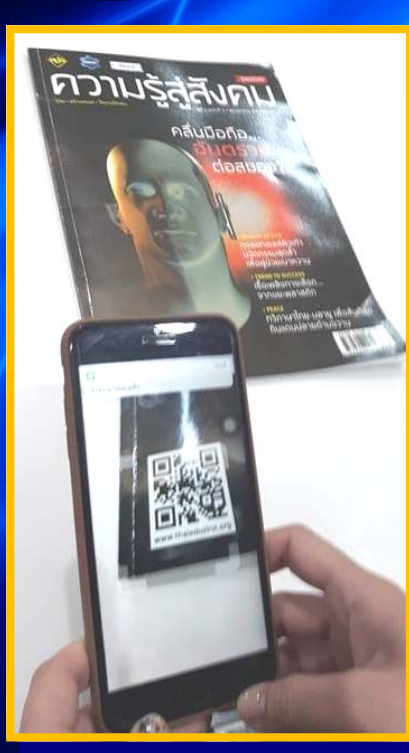

กวามรู้สู่สังคม

คลื่นมือถือ...

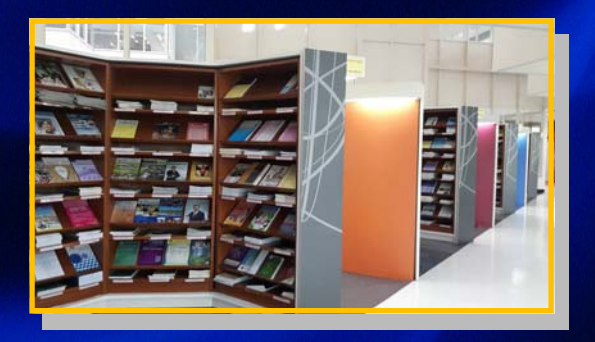

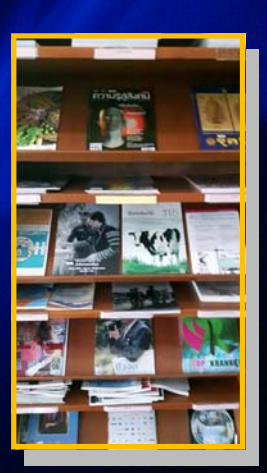

วารสาร อยู่ชั้น 2 นะคะ

### การสืบค้นวิทยานิพนธ์แ<mark>ละภาคนิ</mark>พนธ์

#### จากเว็บไซต์ห้องสมุดในส่วนของ NIDA One Search เลือก Advanced Search

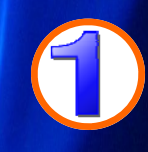

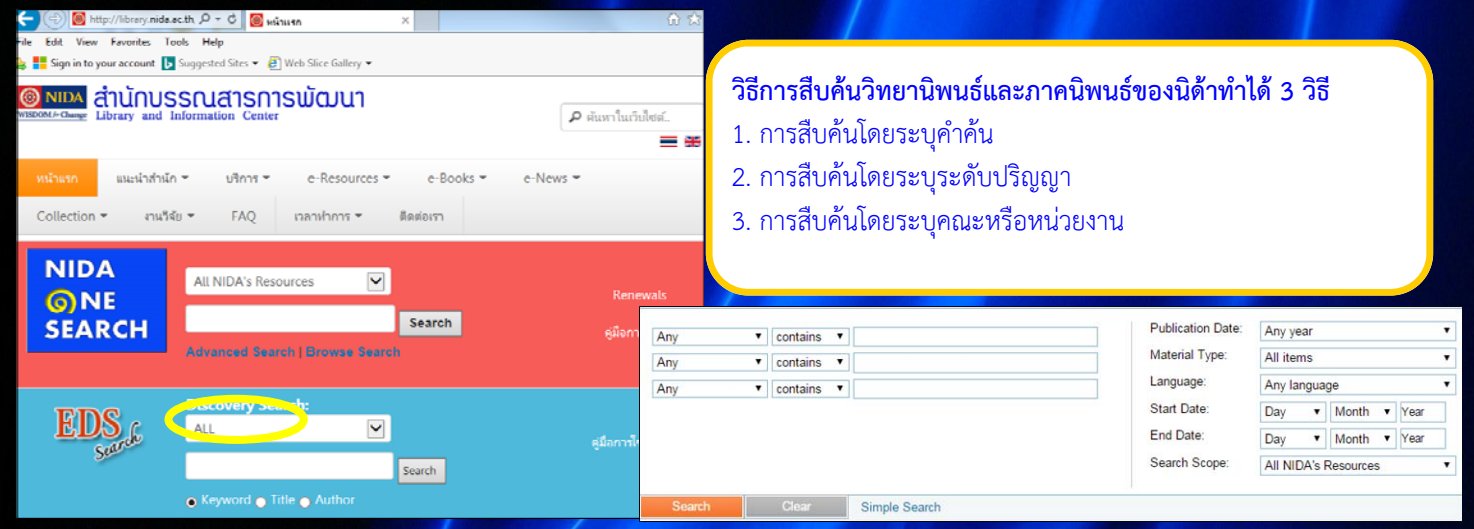

#### การสืบค้นโดยระบุคำค้น

- 1. ไปที่ช่อง Any เลือก in the title หรือ in subject
- 2. ใส่คำค้น

 เลือกประเภทเอกสารที่ต้องการ ไปที่ Material Type: (อยู่ทางขวามือ) คลิกที่ช่อง All items

- \* เลือก NIDA Thesis หมายถึง ค้นเฉพาะวิทยานิพนธ์นิด้า
- \* เลือก NIDA Termpapers หมายถึง ค้นเฉพาะภาคนิพนธ์นิด้า

View Online Details Reviews & Tags More

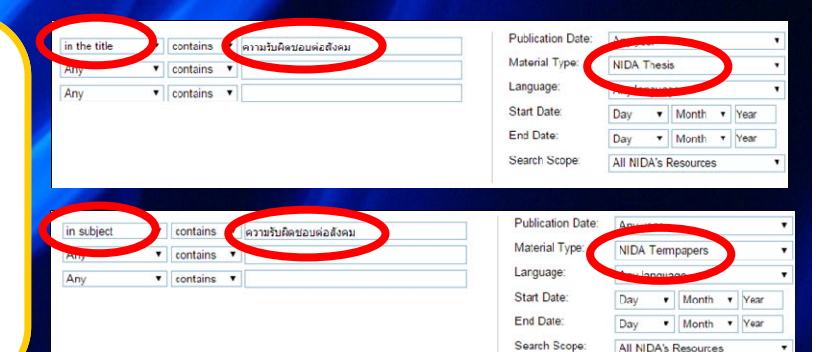

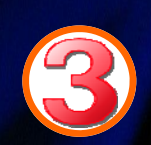

#### in subject contains ปริญญาเอก สพบ. การสืบค้นโดยระบุระดับปริญญา Any contains ٠ 1. ช่อง Any เลือก in subject contains Any • 2. พิมพ์คำค้น หากต้องการ ้วิทยานิพนธ์ภาษาไทยใส่คำว่า **ปริญญาเอก สพบ** Simple Search วิทยานิพนธ์ภาษาไทยใส่คำว่า ปริญญาโท สพบ. วิทยานิพนธ์ภาษาอังกฤษใส่คำว่า doctoral degree, nida Show bX Hot Articles Results 1 - 20 of 101 for All NIDA's Resources Sorted by: Date-newest -วิทยานิพนธ์ภาษาอังกฤษใส่คำว่า master's degree, nida Edit Show only Full Text Online (100) | Available in the Library (31) การเขาแขะเป็นหมณีสายมายการเล่าประชาณะ สิทษาเชียมเรียมเนียมสมภาพยุโรปและ ประสาคมแล้วแรก็หลายชิมม - Registration of community trademark : the compari study of the European Union and the Asean Economic Community ชิมศาสตร์, degree gardree 2559 Ubrany Resource Add page to e-Shelf 6.07 Show bX Hot Articles Expand My Results Personalize your results Online access Expand My Results Results 1 - 20 of 460 for All NIDA's Reso Sorted by: Date-newest Show only Available in the Library (153) Refined by: top level: Full Text Online x Add page to e-Shelf Sustainable development strategies, competitiveness, and corporate perform : a case study of SCG in Assen context Advasith Charamast Pariset Pathnanasku, advisor; National Institute of Developr Administration School of Public Administration degree grantor 2016 Ubrary Resource on Online access 8M Expand My Results NIDA Thesis Expand My Results

### การสืบค้นวิทยานิพนธ์แ<mark>ละภาคนิ</mark>พนธ์

#### การสืบค้นโดยระบุคณะหรือหน่วยงาน

- 1. ช่อง Any เลือก as author/creator
- 2. ใส่ชื่อคณะ
- 3. ไปที่ Material Type (อยู่ทางขวามือ) คลิกที่ช่อง All items
- 4. เลือกประเภทเอกสารที่ต้องการ
  - วิทยานิพนธ์ของนิด้า เลือก NIDA Thesis ภาคนิพนธ์ของนิด้า เลือก NIDA Termpapers

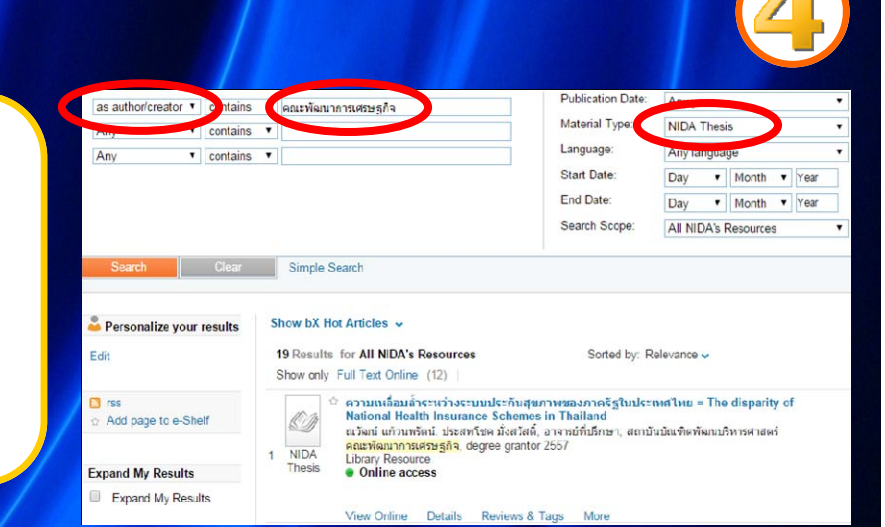

#### ผลการสืบค้น

สามารถปรับเปลี่ยนผลการสืบค้นได้โดยใช้ คำสั่งที่อยู่ทางซ้ายมือและด้านบน เช่น

Creation Date ให้แสดงผลเฉพาะปีพิมพ์ที่ ต้องการ

Full Text Online ให้แสดงผลเฉพาะ เอกสารฉบับเต็ม

Sorted by: Relevance ให้แสดงผลเรียง ตามรายการที่ถูกใช้บ่อยมาก่อน

Date-newest ให้แสดงผลปีใหม่ล่าสุดมา ก่อน

Author ให้แสดงผลเรียงตามชื่อผู้เขียน

#### การดาวน์โหลดเอกสารฉบับเต็ม

รายการที่สามารถดาวน์โหลดได้จะมีคำว่า View Online และมี 2 รูปแบบ แบบไฟล์เดียว คลิกที่ View Online หน้าจอจะปรากฏเอกสารฉบับเต็ม แบบมากกว่าหนึ่งไฟล์ คลิกที่ View Online หน้าจอจะปรากฏคำว่า บทคัดย่อ และ สารบัญและ เอกสารฉบับเต็ม คลิกที่สารบัญและเอกสารฉบับ เต็ม หน้าจอจะแสดงหน้าสารบัญ คลิกที่ข้อความที่ ขีดเส้นใต้ซึ่งเป็นลิงก์ ดาวน์โหลดได้ครั้งละ 1 ไฟล์ ทำต่อเนื่องได้ทั้งเล่ม

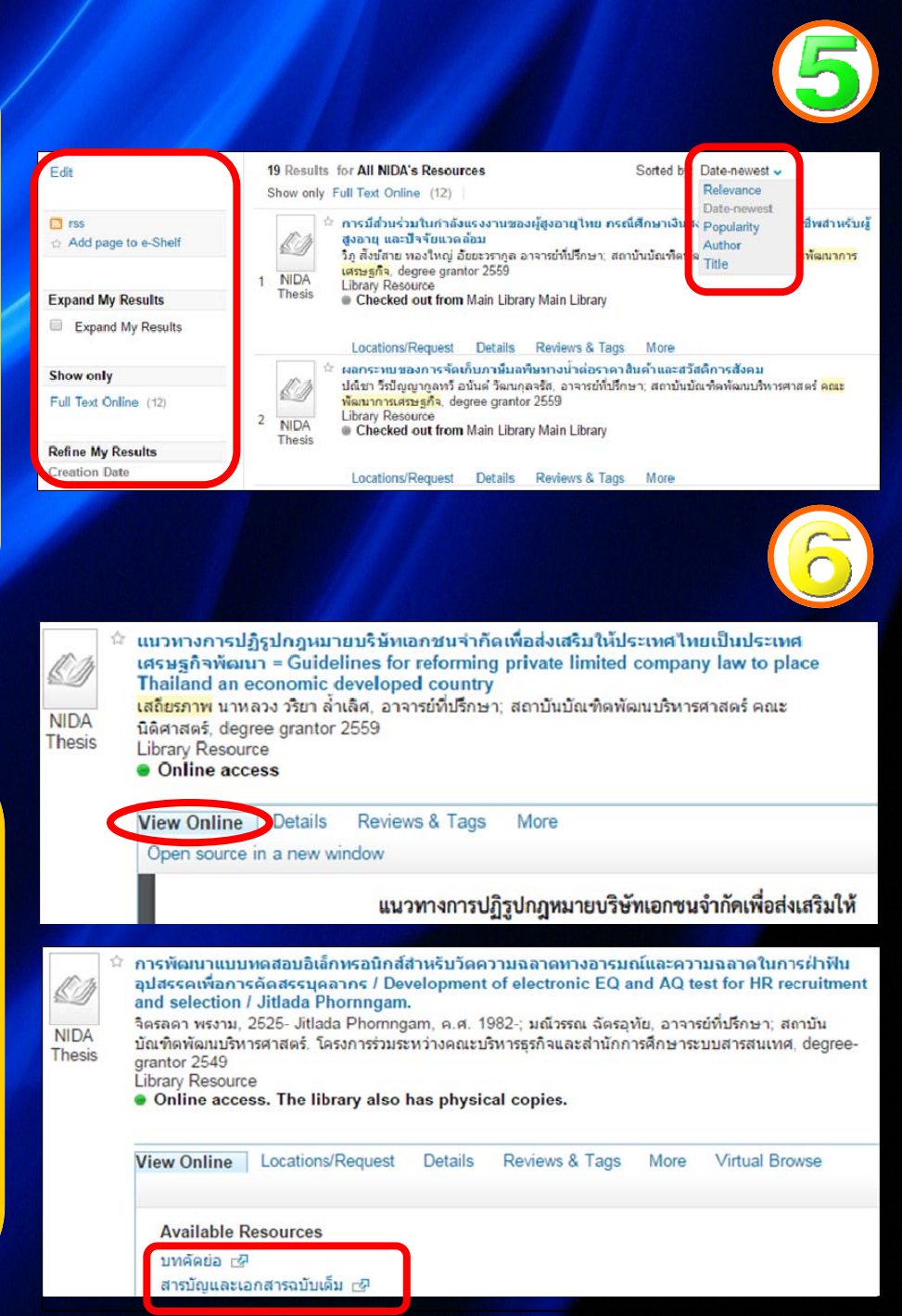